# Upload von Abrechnungsdateien >100M

Im IDDS können ausschließlich Dateien bis zu einer Größe von 100 Megabyte hochgeladen werden.

# Reduktion der Datenmenge

Abgesehen von der weiter unten präsentierten Lösung bitten wir Sie, die Datenmenge möglichst im Vorhinein so gering zu halten, um gar nicht erst die Notwendigkeit entstehen zu lassen, die Datei zu teilen.

Das ist insbesondere das Reduzieren von PDF-Dateigrößen in mehreren Aspekten. Je nachdem, wie sie die Scans der Rechnungen erzeugen, kann die Methode stark variieren – bitte ziehen sie im Zweifelsfall den Rat Ihrer IT-Abteilung hinzu. Es handelt sich hierbei entweder um Einstellungen am Scanner direkt oder um Option in der Scan-/PDF-Konvertierungssoftware, die Sie nutzen.

- Reduzieren sie die Auflösung (72dpi bei A4 sind ausreichend)
- Erhöhen Sie die Kompression (bis die Schrift noch adäquat lesbar bleibt)
- Nutzen Sie ausschließlich Graustufen, außer die Farbe enthält für die Prüfung unerlässliche Informationen

Am besten aber ist, gleich die originalen digitalen Rechnungs-PDFs und Zahlungsbelege zu nutzen, da diese deutlich kleiner sind.

## **Teilen von Dateien**

Sollte die Summe aller Anhänge trotz Reduktion zu einer Gesamtgröße > 100 Megabyte führen, können Sie die Datei aufteilen.

Sollten Sie evtl. bereits 7-Zip oder WinZip installiert haben, können Sie den Installationsteil überspringen.

#### Installation

Unter

#### https://portableapps.com/de/apps/utilities/7-zip\_portable

gibt es eine Version der quelloffenen und kostenfreien Kompressionssoftware "7-Zip". Es ist keine Installation mit Administrator-Rechten nötig, Sie sollten daher nicht einmal Ihre IT-Abteilung bemühen müssen.

In Ausnahmefällen kann es dennoch nötig sein, dass sie Ihnen hilft, 7-Zip auf Ihrem PC zu installieren.

Üblicherweise reicht aber der Download mit dem grünen Button (dzt "Download 19.00") und ein Ausführen der heruntergeladenen Datei (Doppelklick).

Als Installationssprache kann Deutsch gewählt werden.

Nach Klick auf "Weiter" können Sie einen beliebigen Installationsordner wählen, in dem Sie das Programm wiederfinden.

Mit einem Klick auf "Installieren" wird das Programm installiert.

Danach können Sie gleich "7-Zip Portable ausführen" anhaken und auf "Fertigstellen" klicken.

## Erstellung von geteiltem Archiv

## 7-Zip

In 7-Zip können Sie mit dem Menüpunkt "Tools"-"Options"-Rgisterkarte "Language" die Sprache des Programms auf Deutsch umstellen.

Navigieren Sie nun bitte zu Ihrer zu packenden Datei.

Markieren Sie sie (einfacher Klick)

Klicken Sie auf "Hinzufügen" (grünes Plus)

Bei "In Teildateien aufsplitten (Bytes)" wählen Sie bitte 100M aus und klicken Sie auf "OK".

Nach kurzer Zeit sind 2 oder mehr Dateien entstanden, die am Anfang den Dateinamen ihrer ursprünglichen Datei tragen und mit ".7z.001" bzw fortlaufender Nummer enden.

Alle diese Dateien laden Sie bitte im IDDS hoch.

## WinZip

Sollten Sie WinZip installiert haben, nutzen Sie bitte die folgende Anleitung: <u>https://praxistipps.chip.de/winzip-datei-splitten\_1391</u>

Geben Sie unter "benutzdefinierte Größe" 100M ein.

Alle diese Dateien laden Sie bitte im IDDS hoch.